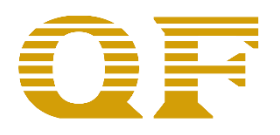

# RTK高精度GPS操作说明 V1.3

由于产品版本升级 或其它原因,本手册内容会在不预先通知的情况下进行必要的更新。除非另有 约定,本手册中的所有陈 述、信息和建议不构成任何明示或暗示的担保。

- 一、 配件介绍
- 1. 差分基站主机一台

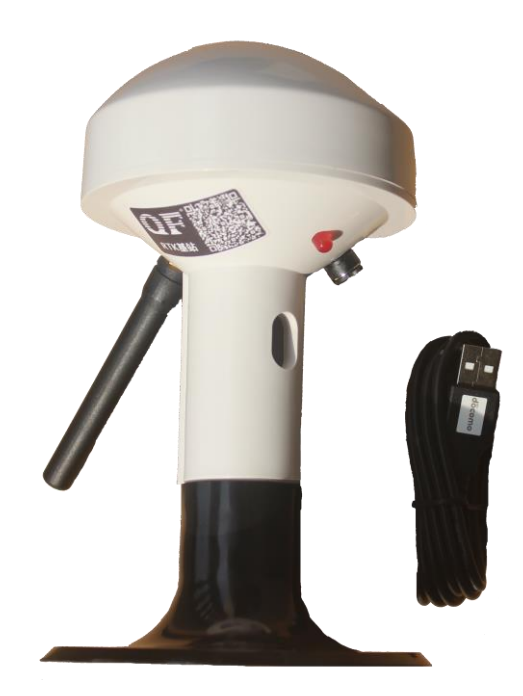

2. 流动站主机一台

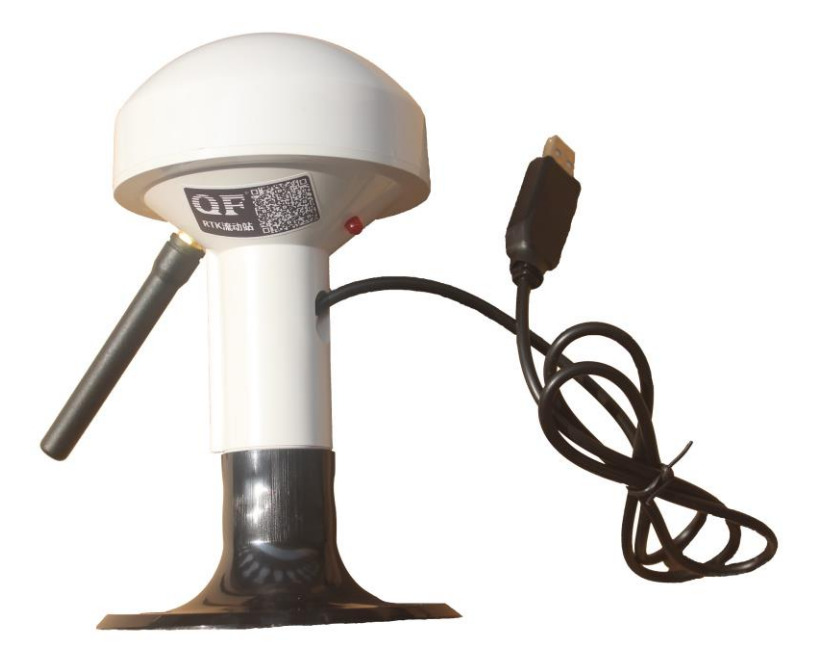

#### 3. 电脑测试方式

用户自行准备测试用移动PC一台,用于运行Windows测试软件,方便查看 定位数据信息,

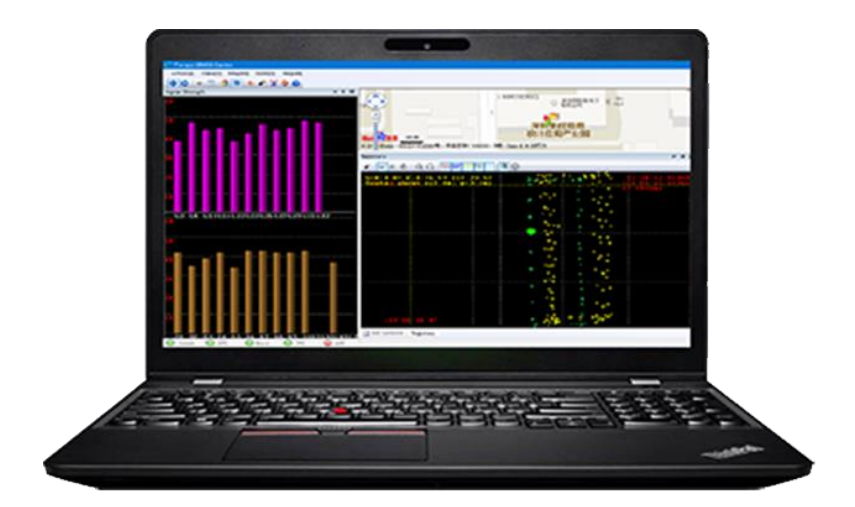

### 4. 手机测试方式

用户自行准备Android测试手机一台,用于运行Android测试软件,方便 查看定位数据信息,(需要支持蓝牙功能版本流动站)

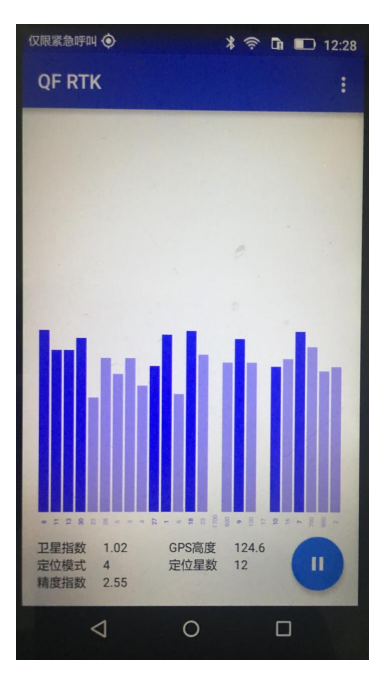

www.qonfon.com

## 二、 测试说明

1. 在楼顶最高处或者户外开阔平地放置 基站主机,提供5V电源供电

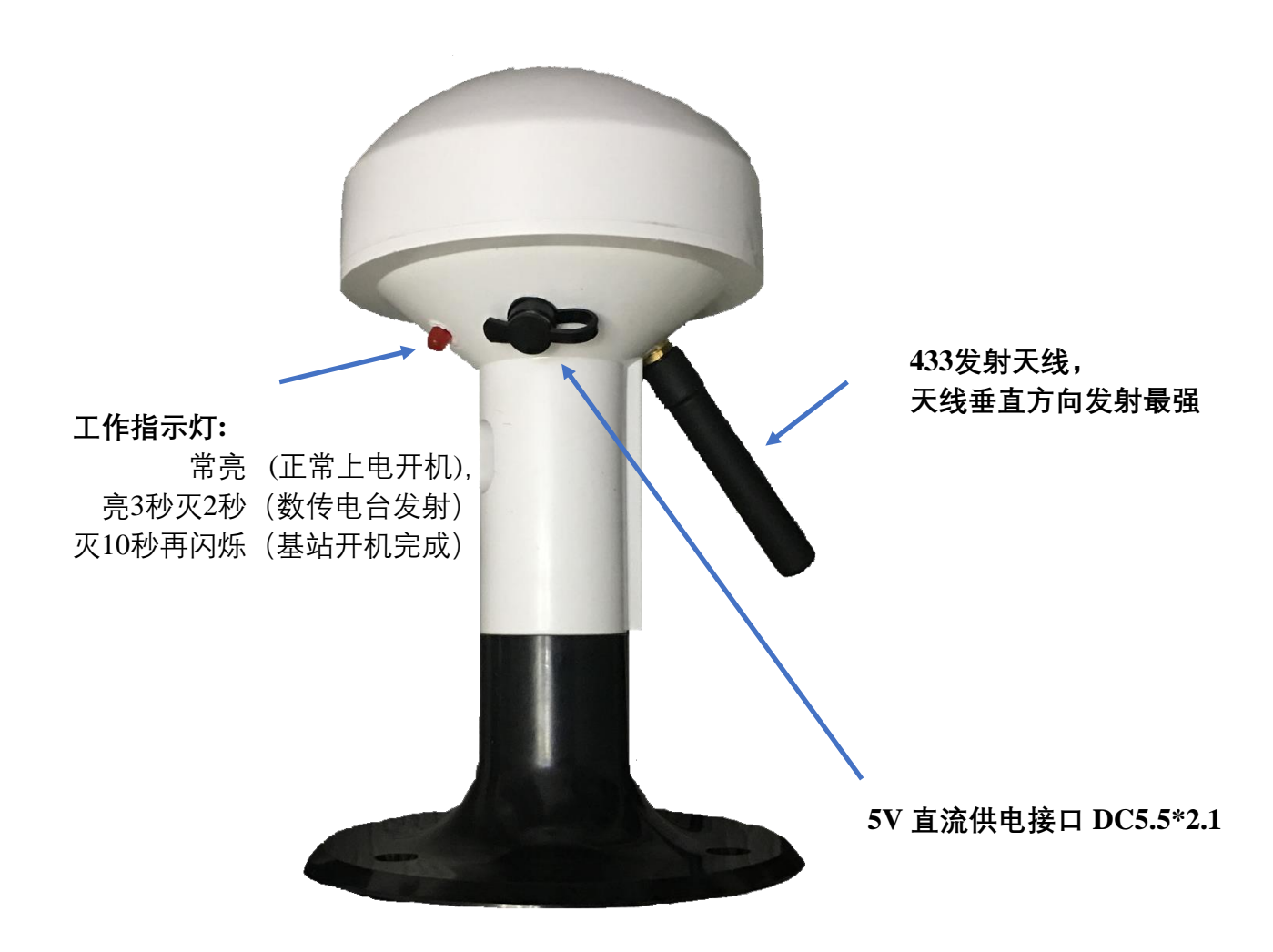

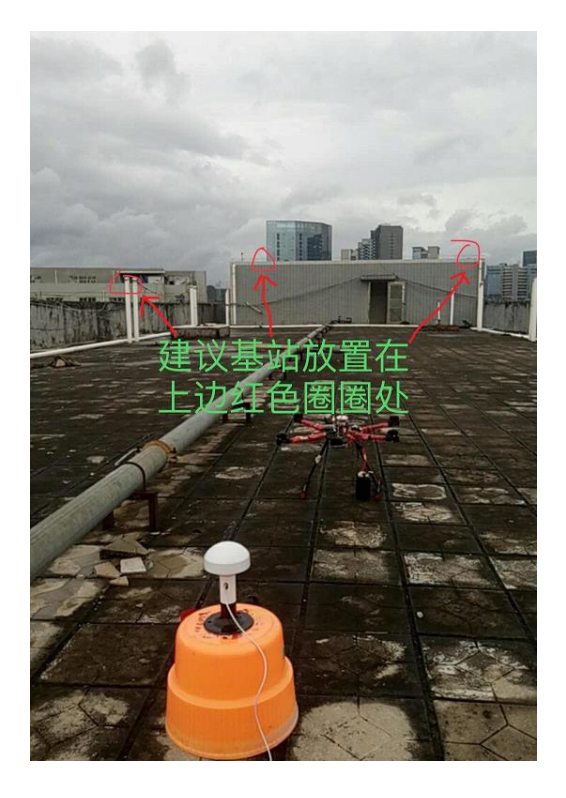

基站位置说明:基站是整个高精度差分 定位的核心,一般选择放置在楼顶最高 处,周围2米没有人员或者电磁干扰,同 时没有金属物品遮挡或者紧挨。基站首 次定位如果环境良好,一般5-10分钟即可 正常工作。如果环境略差,则需要10-30 分钟不等。再差的环境,则可能很长时间 不能正常工作,特别是有间歇性干扰时。

#### 2. 户外开阔地,使用移动PC电脑通过USB接口连接流动站

流动站USB接头插到电脑USB接口。确认电脑识别到流动站,并有相应的COM口

移动站主机测试时,远离PC电脑1米以上,避免PC屏幕主板 电磁辐射干扰到GPS信号接收。

在移动测试过程中,也尽可能让移动站处于相对稳定的场景,如果是手持移动站时 最好可以举高或者手臂伸直,避免人体影响测试结果。 能够将设备固定在车底测 试,人员和电脑设备在车子内 效果会比较理想。

#### 3. PC测试软件演示

- 下载安装电脑测试软件 方便查看GPS定位信息 http://www.gonfon.com/download/soft/TersusGNSS.rar
- 2. 运行安装好的测试软件

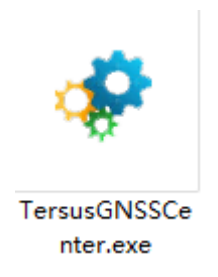

软件配置 PORT 一项,选择USB口对应的COM; 如果无COM,则需要下载USB转串口 驱动,确保电脑可以识别USB转串口线。可能需要安装串口线驱动CP2102 http://www.qonfon.com/Download/soft/CP2102.rar

| 🔳 Config  |                   |          |                    | × |
|-----------|-------------------|----------|--------------------|---|
| Connectio | n Save Option     |          |                    |   |
|           | Connection Type:  | Serial   | ~                  |   |
|           | Port:             | com3 v   | Save Received Data |   |
|           | Baud Rate:        | 115200 ~ | ● ON ○ OFF         |   |
|           | Demo File Setting |          |                    |   |
|           | Input File :      |          |                    |   |
|           | Play Speed        |          | Loop               |   |
|           | Apply             | Ok       | Cancel             |   |

点击OK即可进入软件测试界面。稍等一段时间,定位输出后参考下图

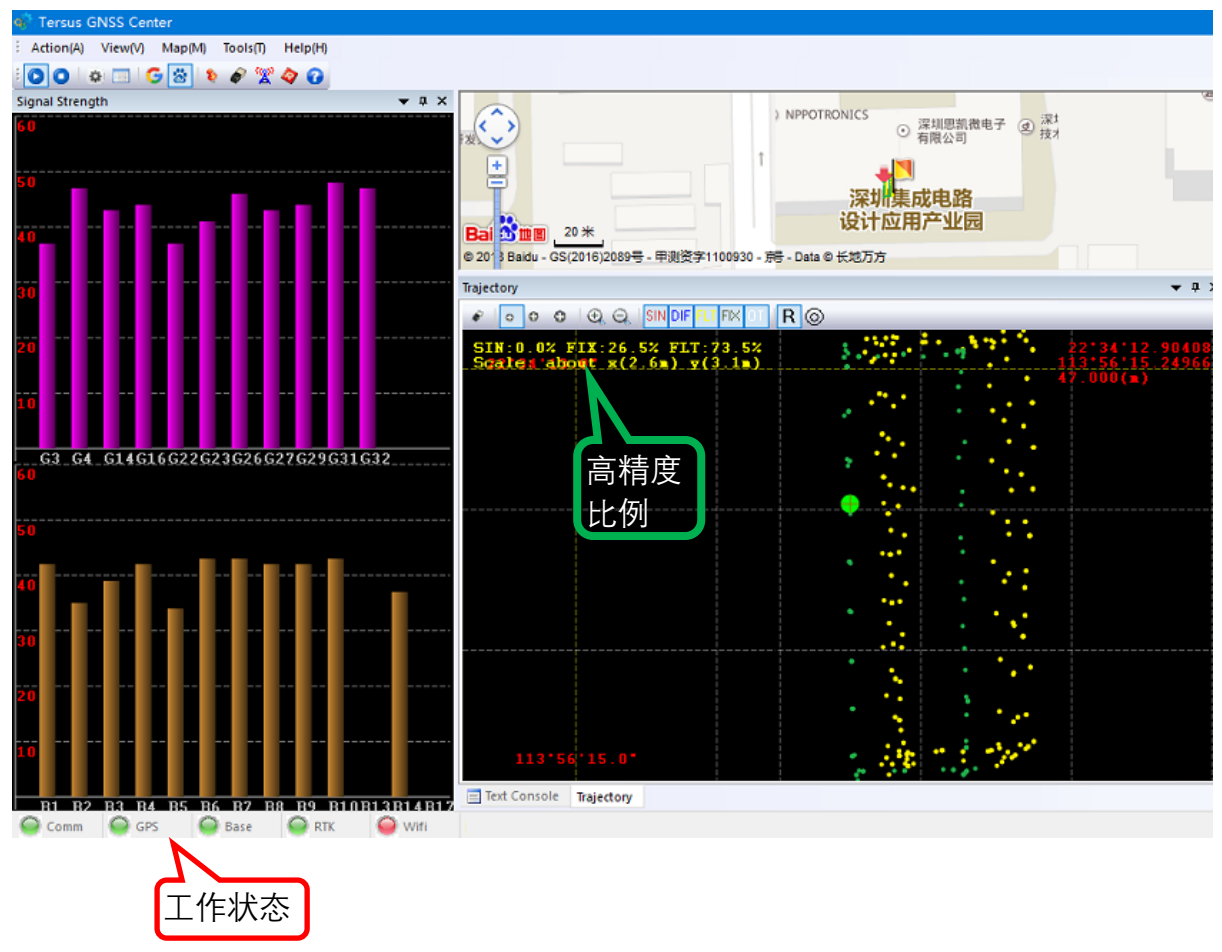

www.qonfon.com

#### 工作状态指示说明:

| 标识   | 状态 | 说明          |  |
|------|----|-------------|--|
| Comm | 红色 | 没有GPS设备连接   |  |
|      | 绿色 | GPS设备连接成功   |  |
| GPS  | 红色 | GPS设备未定位    |  |
|      | 绿色 | GPS设备定位成功   |  |
| Base | 红色 | 没有接收到差分基站数据 |  |
|      | 绿色 | 接收到差分基站数据   |  |
| RTK  | 红色 | 没有进入RTK运算   |  |
|      | 黄色 | RTK 浮点解运算   |  |
|      | 绿色 | RTK 固定解运算   |  |

高精度指示说明:

SIN:0.0% FIX:26.5% FIT:73.5% Scale: 'about x(2.6m) y(3.1m)

- SIN: 普通定位模式 一般定位精度<10米
- FIX: 差分固定模式 一般定位精度<0.05米
- FLT: 差分浮点模式 一般定位精度<1米

上图说明,GPS设备定位打点总数中,固定解模式占到了26.5%的点数;浮点解模式占到73.5%的点数,比例会随着定位时间的总点数实时计算,方便查看定位精度。

正常GPS设备定位开机,一般先是 普通定位(SIN)模式,电台收到基站差分数 据后会进入 浮点运算(FLT)模式,待信号良好,最终可进入固定解(FIX)模 式。一般设备首次开机到进入固定解模式时间约2分钟。(依据实际场景卫星信号 而定)

## 4. 手机测试软件演示

本设备提供配套的Android平台软件,在终端测试设备上安装软件QF RTK,即 可运行通过蓝牙获取流动站GPS位置信息数据。

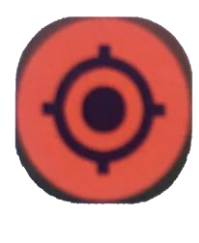

**QF RTK** 

#### 下载链接点击此处: Android APK 软件下载

流动站电源供电正常,自动进入蓝牙待机状态。此时在您要配对的设备(带蓝 牙功能的电脑,PDA,手机等设备)上执行蓝牙搜寻命令,搜到后选择名称为 "QFRTK-XXXXXX"进行连接,当主设备需要密码时, 输入默认密码 "1234"并确 认完成配对。

当按以上步骤和平板或手机蓝牙连接成功后,运行安装好的测试软件 QF RTK, 点击参数设置选项,在菜单 选择GPS设备 中选择正确的蓝牙GPS设备名称,然后 返回QF RTK软件主界面点击运行按钮,稍等一会便会出现GPS搜星及定位信息。 点 击手机Home键,返回桌面,保持QF RTK软件一直在后台运行,手机即可持续使用蓝 牙流动站GPS定位位置信息数据。

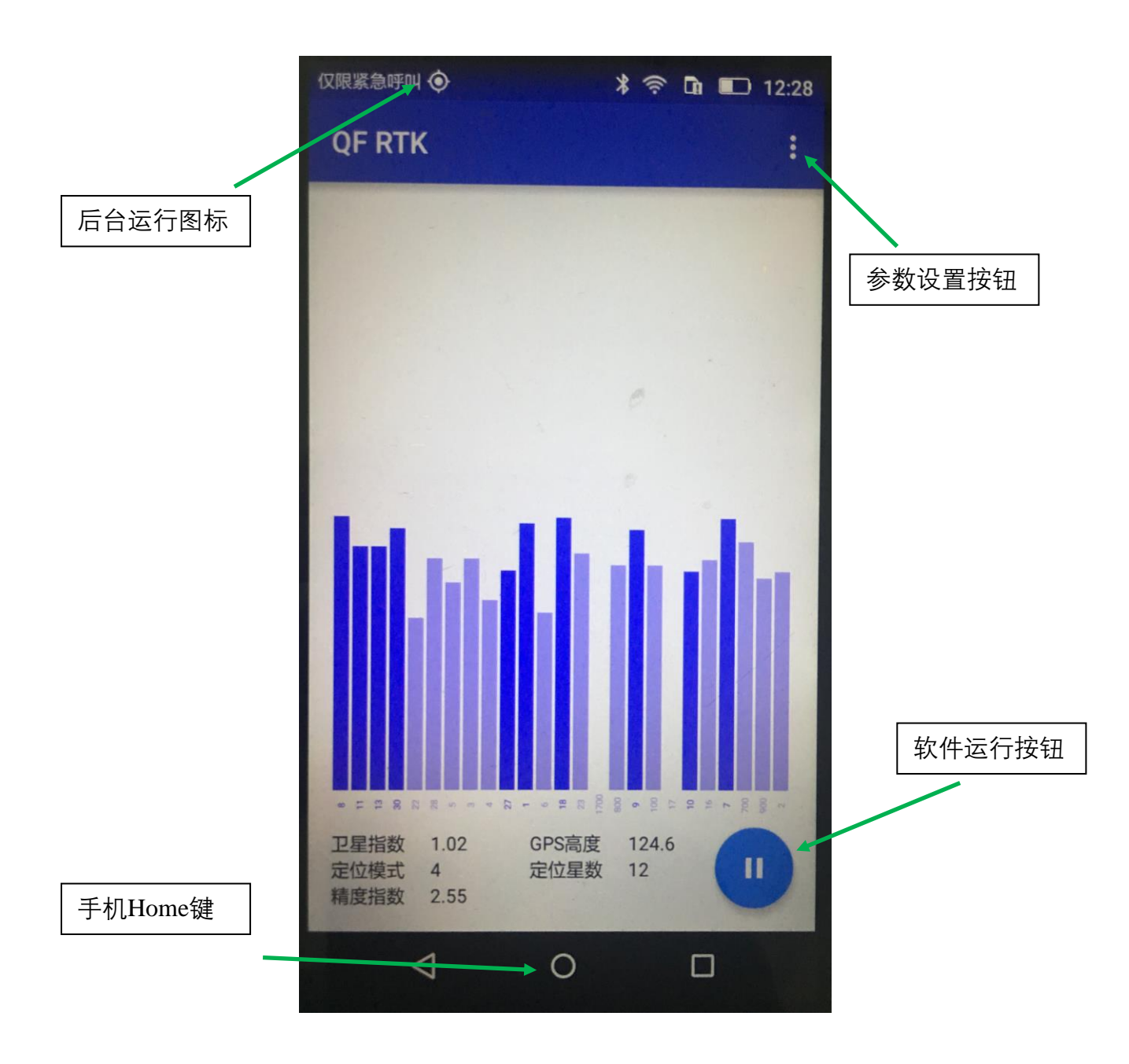

定位模式和精度对应关系:

| 定位模式 | 1   | 2  | 4     | 5  |
|------|-----|----|-------|----|
| 精 度  | 10米 | 3米 | 0.05米 | 1米 |

(如无蓝牙功能流动站,则只能通过电脑端进行数据测试)